## 메타씨티 문자발송 설명서

SMS 80byte 1건당 : 17.1원 LMS 2000byte 1건당 : 45.1원 MMS 2000byte+이미지/동영상 1건당 : 124.3원

#### 메타씨티 문자발송-캐쉬충전

#### SMS 발송은 메타캐쉬를 충전해서 사용합니다. \*계좌입금은 Maigcerp-마스터관리-기타발주-SMS충전 주문신청-이메일, 수신전화번호 입력 -직접입력에 충전금액 입력-신청 누르면 계좌생성- 계좌입금하면 자동충전 됩니다. \*카드결제는 문자메세지창에서 캐쉬충전 🔯 버튼을 눌러서 결제가능 합니다.

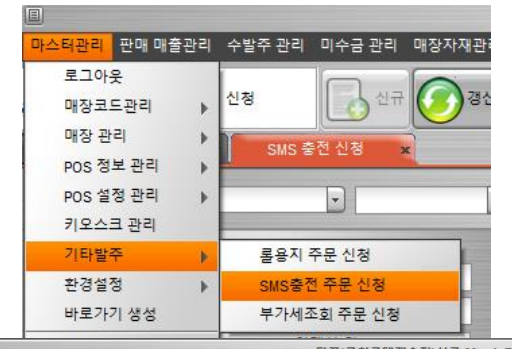

|                  |                    |             |              |            | 남쑥(금전    | 롯네캐줄섬)   | 신규 Magicl | ERP 외식                   |            |      |
|------------------|--------------------|-------------|--------------|------------|----------|----------|-----------|--------------------------|------------|------|
| 스터관리 판매 매출관      | 관리 수발주관리 미수금       | ·관리 매장자재관   | 리 매장 근태 관리   | 고객관리 공     | 지사항 윈도우  |          |           |                          |            |      |
| SMS<br>স্ব্রম্যু | 충전 신청              | 신규 🕜 경신     |              |            | শ        | 미리<br>보기 | SMS<br>충전 | 에셀 N W 이 의<br>출력 N 2 이 의 | 면 다음       |      |
| 매장 담꾹            |                    |             | 조회기간         | 2022-07-21 | 2022-07- | 25       |           |                          | 5          | 조회   |
|                  |                    |             |              |            |          |          | _         | SMS 충전                   | 신청 내역      |      |
| 매장명              | 매장명 담꾹(금천롲데캐슬점)신규  |             | 주문번호         | 주문일자       | 처리결과     | 수량       | 금액        | 계좌번호                     | 계좌만료       | 입금결과 |
| 매장코드             | 121120800030       |             | S22072243461 | 2022-07-22 | 출고       |          | 18,600    | 201-010009-97-055        | 2022-07-25 | 입금완  |
| 예금주명             | 이영희                |             |              |            |          |          |           |                          |            |      |
| 이메일              | ihwa7963@naver.com |             |              |            |          |          |           |                          |            |      |
| 수신전화번호           | 01037547963        |             |              |            |          |          |           |                          |            |      |
| 메모               |                    |             |              |            |          |          |           |                          |            |      |
|                  |                    |             |              |            |          |          |           |                          |            |      |
| 200,000 원        | [] 150,000 원 []    | ] 100,000 원 |              |            |          |          |           |                          |            |      |
| □ 80.000 원       | [] 50.000 원 [      | 40.000 원    |              |            |          |          |           |                          |            |      |
| 30,000 원         | □ 20,000 원         | ] 10.000 원  |              |            |          |          |           |                          |            |      |
| . 직접입력           | 3 18600            |             |              |            |          |          |           |                          |            |      |
|                  |                    |             |              |            |          |          |           |                          |            |      |

| 요청일자: 2021-08-11 요청자: 김정수대표              |               |                   |        |            |             |          |       |  |
|------------------------------------------|---------------|-------------------|--------|------------|-------------|----------|-------|--|
| 연락처 : 계좌이체 주민/법인번호 :                     |               |                   |        |            |             |          |       |  |
| 타캐쉬충전                                    |               |                   |        |            |             |          |       |  |
| 선택 충전금액                                  | 9MS전환건수       | LMS전환건수           | MMS    | 1환건수       | 뵈너스 포인트     |          | 뵈너스건수 |  |
| ○ 5,000원                                 | 292 건         | 110 건             | 40 건   | +          | 0 P         | ÷        | 0건    |  |
| ) 10,000 원                               | 584 건         | 221 건             | 80 건   | +          | 0 P         | +        | 0건    |  |
| ○ 21,000원                                | 1, 169 건      | 443 건             | 160 건  | +          | 0 P         | +        | 0건    |  |
| ) 30,000원                                | 1,754 건       | 665 건             | 241 건  | +          | 0 P         | +        | 0건    |  |
| ○ 50,000원                                | 2,923 건       | 1,108 건           | 402 건  | +          | 0 P         | +        | 0건    |  |
| ) 81,000원                                | 4,678 건       | 1,773 건           | 643 건  | +          | 0 P         | +        | 0건    |  |
| ○ 100,000원                               | 5,847 건       | 2,217 건           | 804 건  | +          | 0 P         | +        | 0건    |  |
| D 원                                      | 건             | 건                 | 건      | +          | P           | +        | 건     |  |
| 선택 금액 : 0원                               | 충전 El         | 커니: 0원            | * 보너   | %<br>스 O P | + SMS보너스 0국 | <u>4</u> |       |  |
| • <b>걸제수단</b>   다양한 걸제수(<br>•신용카드 / 계좌이체 | Y중 원하시는 방법을 ( | 색택해주세요.<br>신용카드 > | 冬 সম্র | ))체 •      |             |          |       |  |
| 결제시 꼭 알아두세요.                             |               |                   |        |            |             |          |       |  |

| [] (주)이에스프레시 MagicERP 외식                                     |                                 |              |
|--------------------------------------------------------------|---------------------------------|--------------|
| 마스터관리 판매 매출관리 매입관리 수발주관리 재고관리 출고분석 미수금관리 매장자재관리 매장근태관리 CCT/  | 고객관리 공지사항 윈도우                   |              |
| 고객관리 🔂 신규 🐼 경신 🔂 수정 🚫 취소 🔵 삭제 🔊 말리 🚺                         | 고객정보 → 고객조회<br>포인트 관리 → 고객 일괄 등 | 등록 말기        |
| ▼ 공지사항 × 고객관리 ×                                              | 고객분석 > 폐점매장 3                   | 고객조회         |
| 매장 담꾹                                                        | 문자메시지 ▶ ▲                       |              |
|                                                              | 스템프 관리 🕨                        |              |
| 고객명 고객명 구별번호 고객D 주별번호                                        | 오 전화번호                          | (뒷번호 47 1리)  |
| 고객구분 선택 🔻 조회구분 전체 💌 생일 성별 선택 💌 연                             | 령 지역                            |              |
| 고객등록일 최종구매일 최종ア                                              | 선택 ▼ 누적PT                       | 선택 🗸         |
| 구매일 구매액 선택 🗸 구매횟수                                            | 선택 ▼ 사용PT                       | 선택 🗸         |
| 조회선택 일반 ▼ 고객 조회 메시지 발송 · 사용안함 · 구매액 · 방문횟수 · 포인트             | 상위 명 회원수                        | g            |
| No 매장명 고객번호 카드번호 성명 성별 생년월일 고객구분 고객1                         | D 전화번호 휴대폰번3                    | 호 최종PT       |
|                                                              |                                 |              |
| ᄡᄵᇔᇗᇗᇔᄾᆝᅒᆘᅟᄀᄁᇺᆋᅴᄀᄁᆋᇦᄀᄁ                                       | ㅈ히르 서태하다                        | ·L .         |
| • Magicerp 꼴앵 - 고객관리-고객정보-고객                                 | 조외글 선택안니                        | ۰Г۰          |
| • 고객과리 하면에서 고객조히 버튼을 눅러서                                     | 너 회원 정보를                        | 화인           |
| 지 이 이 지 않아서 또 이포의 이는걸 걸어?                                    | 시 지신 이노길                        | - L:         |
| 안다.                                                          |                                 |              |
|                                                              |                                 |              |
|                                                              |                                 |              |
|                                                              |                                 |              |
|                                                              |                                 |              |
|                                                              |                                 | •            |
| NKO 서버1 연결 2021-08-11 오후 7:09:18 김정수대표 Ver 2.768.0.0 업데이트 체크 |                                 | 1024 * 768 🔽 |

|               |                      | (주)            | 이에스프레시 Mag                            | gicERP 외식                            |                  |                                       |              |           |
|---------------|----------------------|----------------|---------------------------------------|--------------------------------------|------------------|---------------------------------------|--------------|-----------|
| 마스터관리 판매 매출관리 | 매입 관리 수발주 관리         | 재고 관리 출고 분석 미수 | 금 관리 매장자재                             | 관리 매장 근태관                            | 리 CCTV 고객관리 공지사항 | 윈도우                                   |              |           |
| 고객관           | <sup>:व</sup> 🔂 राष् | 규 💽 갱신 🔂 수정    | · · · · · · · · · · · · · · · · · · · | <u>ধ</u> ম 🔊                         | 미리 📄 SMS 🗾 엑셀 🖉  | · · · · · · · · · · · · · · · · · · · | 다음 💮 닫기      |           |
| ▼ 공지사항        | × 고객관리               | ×              | · · ·                                 |                                      |                  | · · ·                                 |              |           |
|               | •                    |                |                                       |                                      |                  |                                       |              | 조회선택에     |
| 고객명           |                      | 카드번호           |                                       | 객                                    | 주민번호             | 전화번호                                  | (뒷번호 4자리)    | SMS로 변경 후 |
| 고객구부 선택 💌     | 조히구분 전체              | ~ 생임           |                                       | 성별 선택                                |                  | 지역                                    |              | 그개도친르 드   |
|               |                      |                |                                       |                                      |                  |                                       |              | 고객소외를 두   |
| 고객등록일         |                      | 최종구매일          |                                       | 최종PT                                 | 선택 💌             | 누적머                                   | 전택           | 리고 메시지 박  |
| 구매일           |                      | 구매액            | 선택 🔻                                  | 구매횟수                                 | 선택 🔻             | 사용PT                                  | 선택 👻         |           |
|               |                      |                | 순위 설                                  | 정한목                                  |                  |                                       |              | ' 중을 누는나. |
| 조회선택 SMS 🔻    | 고객 조회 머              | 시지 발송          | 는 D 구매액                               | ···································· | 포인트 상위 명         | 명 회원수 28,855 명                        |              |           |
|               |                      |                |                                       |                                      |                  |                                       |              |           |
| No 매장명        | 고객번호 카               | 드번호 성명         | 성별 생년월                                | 일 고객구분                               | 고객ID 전화번3        | 회 휴대폰번호                               | 최종PT         | 반약 소외소건   |
| 1 담꾹(군자점)     | 0000028              | 신규회원           | 남성                                    | 회원                                   |                  |                                       | 0 =          | (구매회수 친족  |
| 2 담꾹(군자점)     | 0000027              | 신규회원           | 남성                                    | 회원                                   |                  |                                       | 0            |           |
| 3 담꾹(군자점)     | 0000032              | 신규회원           | 남성                                    | 회원                                   |                  | 010-5293-8963                         | 0            | 구매잌 등)을 넣 |
| 4 담꾹(군자점)     | 0000033              | 신규회원           | 남성                                    | 회원                                   |                  | 010-9049-6692                         | 0            |           |
| 5 담꾹(군자점)     | 0000002              | 신규회원           | 남성                                    | 회원                                   |                  | 010-9042-2909                         | 0            | 으시면 해당 고  |
| 6 담꾹(군자점)     | 0000005              | 신규회원           | 남성                                    | 회원                                   |                  |                                       | 0            |           |
| 7 담꾹(군자점)     | 0000006              | 신규회원           | 남성                                    | 회원                                   |                  |                                       | 0            | 겍에게만 눈자   |
| 8 담꾹(군자점)     | 0000007              | 신규회원           | 남성                                    | 회원                                   |                  |                                       | 0            | 바소 기느치다   |
| 9 담꾹(군자점)     | 00000011             | 신규회원           | 남성                                    | 회원                                   |                  |                                       | 0            | 결중 기궁야니.  |
| 10 담꾹(군자점)    | 0000029              | 신규회원           | 남성                                    | 회원                                   |                  | 010-3223-8373                         | 0            |           |
| 11 담꾹(군자점)    | 0000045              | 신규회원           | 남성                                    | 회원                                   |                  | 010-6497-6160                         | 0            |           |
| 12 담꾹(군자점)    | 00000044             | 신규회원           | 남성                                    | 회원                                   |                  | 010-4926-4999                         | 0            |           |
| 13 담꾹(군자점)    | 0000023              | 신규회원           | 남성                                    | 회원                                   |                  | 010-7641-3658                         | 0            |           |
| 4             |                      |                |                                       |                                      |                  |                                       | •            |           |
|               |                      |                |                                       |                                      |                  |                                       |              |           |
| NKO 서버1 연결    | 2021-08-11 오후 7:09   | :18 김정수대표      | Ver 2.768.0.0                         | 업데이트 체크                              |                  |                                       | 1024 * 768 💌 |           |

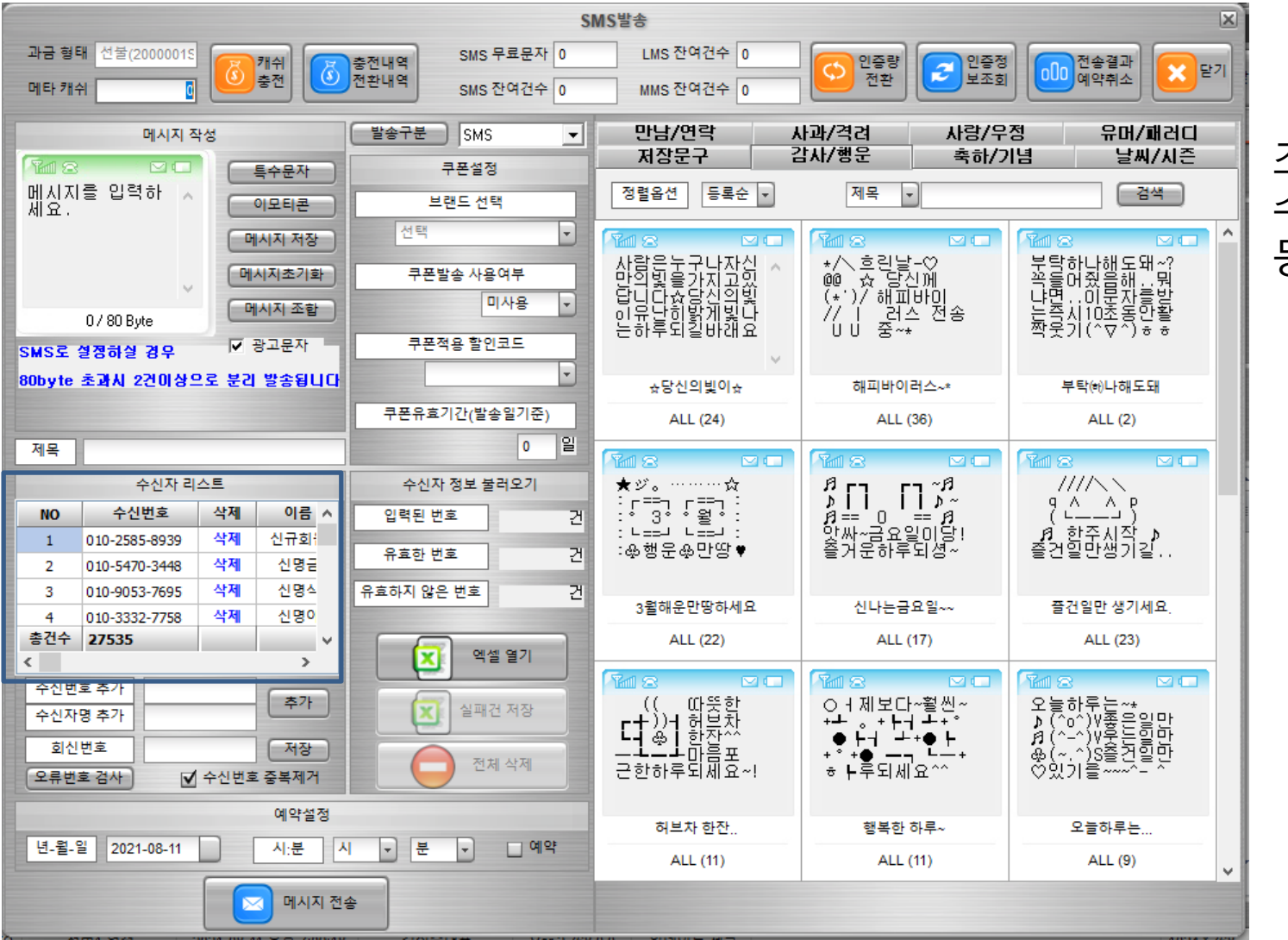

조회된 회원내역이 수신자 리스트에 등록됩니다.

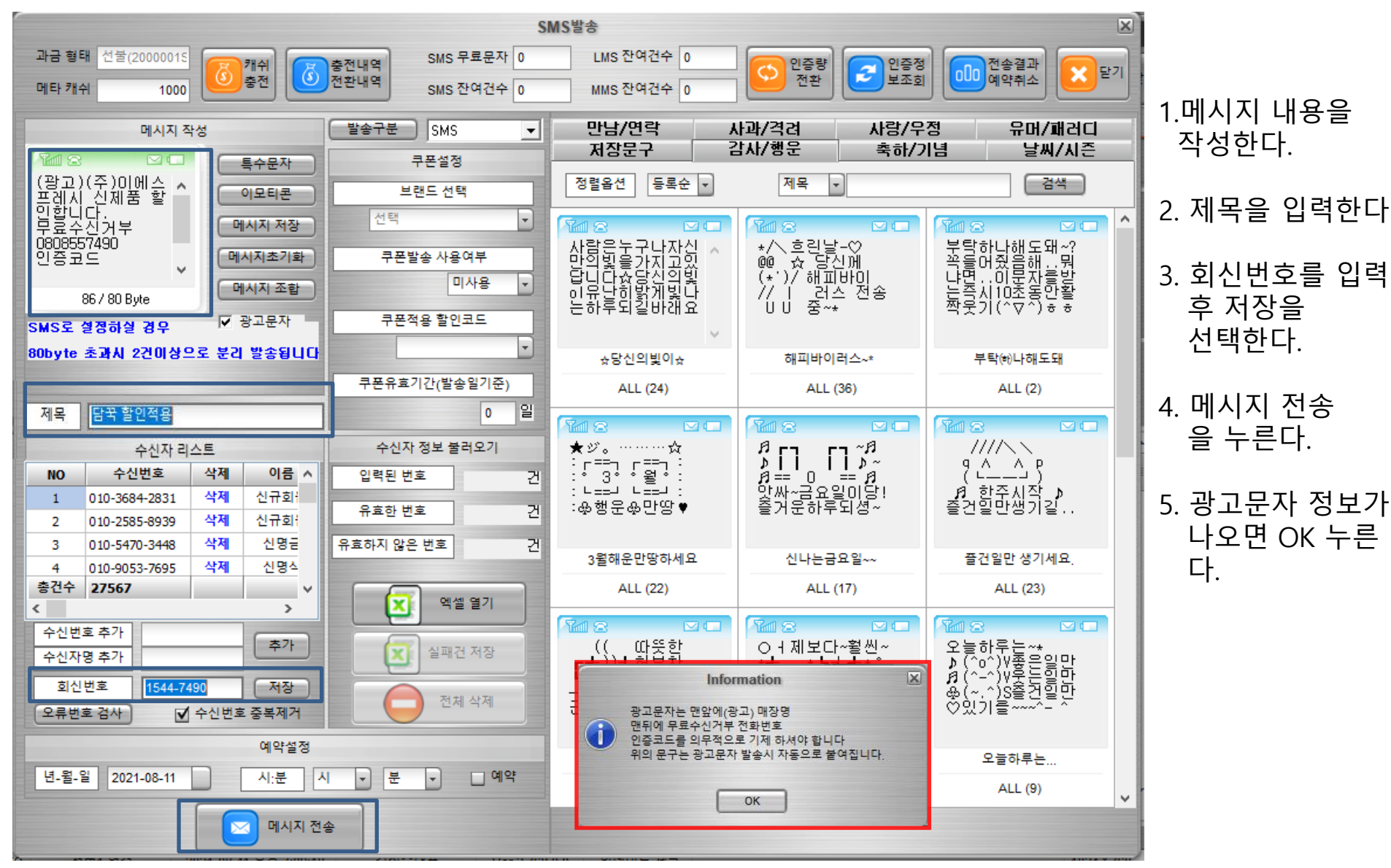

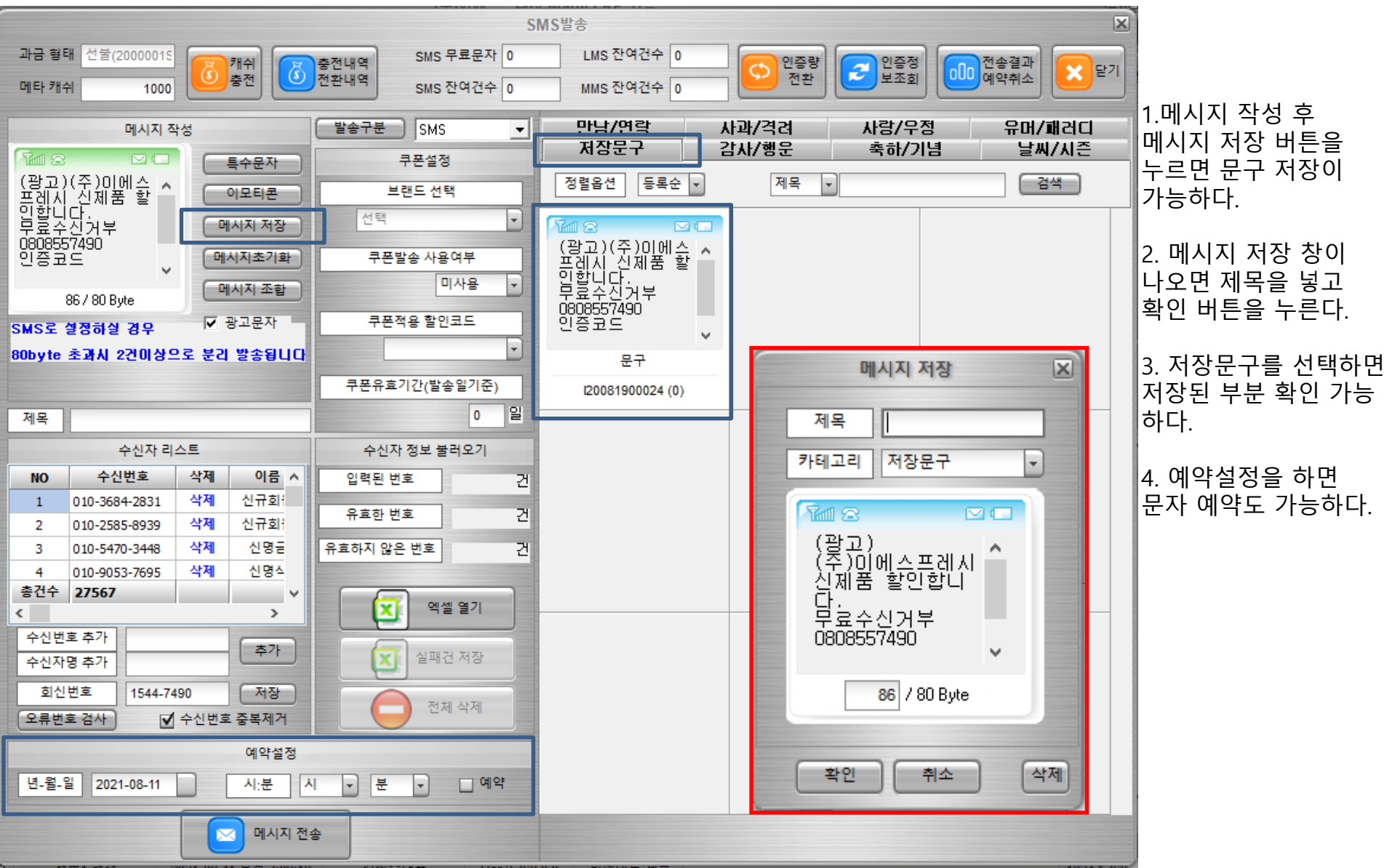

### 메타씨티 문자 발송 전송결과 확인

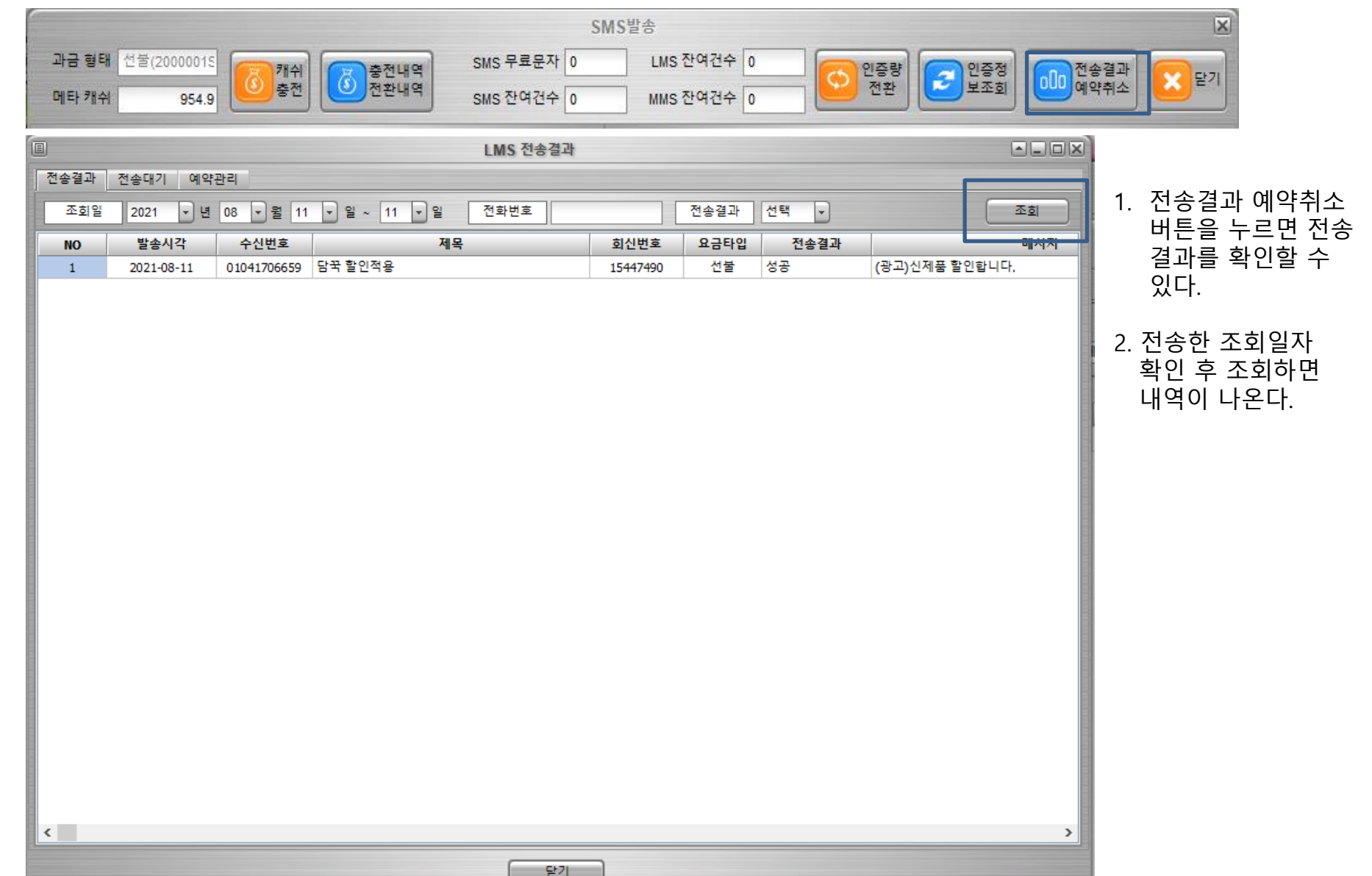